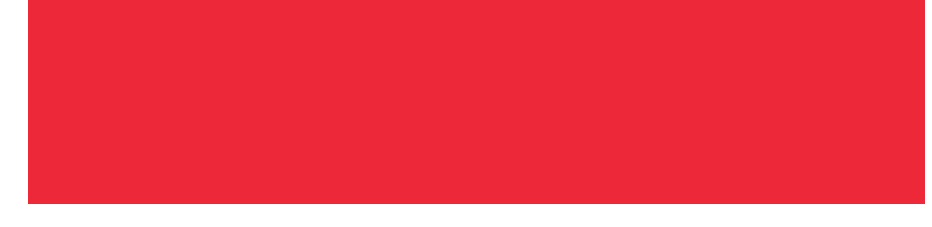

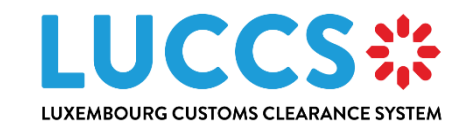

# LUCCS NTP Registration Procedure

Programme

Luxembourg Customs Clearance System

Subject

LUCCS NTP – Registration Procedure

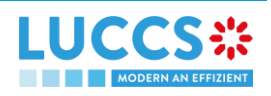

# TABLE OF CONTENT

| 1 In | ntroductio | n                                       | 3 |
|------|------------|-----------------------------------------|---|
| 1.1  | Purpos     | se of this document                     | 3 |
| 1.2  | Intende    | ed audience                             | 3 |
| 1.3  | Contac     | ct                                      | 3 |
| 1.4  | Regist     | ration Procedure for the NTP            | 4 |
| 1.   | .4.1 Hov   | w to authenticate ?                     | 4 |
| 1.   | .4.2 Ho    | w to get access ?                       | 5 |
|      | 1.4.2.1    | Request access for a compagny           | 5 |
|      | 1.4.2.2    | Request access for an existing compagny | 7 |
|      | 1.4.2.3    | Request access for a new natural person | 9 |

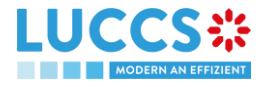

## **1 INTRODUCTION**

## **1.1 PURPOSE OF THIS DOCUMENT**

The purpose of this document is to describe the registration procedure in the new NTP (National Trader Portal) which will be used from January 2023.

## **1.2 INTENDED AUDIENCE**

The present document is intended to be read by the following people:

Economic Operators

## 1.3 CONTACT

| Contact | Servicedesk eDouane                   |
|---------|---------------------------------------|
|         | Email : <u>servicedesk@do.etat.lu</u> |
|         | Phone : (+352) 2818 2000              |

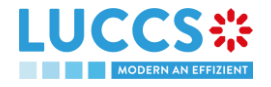

## **1.4 REGISTRATION PROCEDURE FOR THE NTP**

### 1.4.1 HOW TO AUTHENTICATE ?

In order to connect to NTP LUCCS, open the following link: ACCES AUX APPLICATIONS EN LIGNE

Then, you have to click on Accédez à eDouane LUCCS en ligne > Accès direct

You are redirected to the eAccess authentication portal

| ¥, | U COURTRADAT                                                                                                    | ixembourg.lu gu                 | uichet.lu | gouvernement.lu |
|----|----------------------------------------------------------------------------------------------------|---------------------------------|-----------|-----------------|
|    | Connexion à un service en ligne de l'Etat luxembourgeois                                                                                                    |                                 |           |                 |
|    | Pour accéder au service en ligne do.luccs-test2, vous devez sélectionner un mode d'authentification.<br>SÉLECTIONNEZ UN MODE D'AUTHENTIFICATION                                                                |                                 |           |                 |
|    |                                                                                                    |                                 |           |                 |
|    |                                                                                                    | b                               |           |                 |
|    | Connexion au moyen d'un produit LuxTrust (token, carte, signing<br>stick) ou d'une carte elD Connexion au moyen d'un appareil mobile et de l'application GouviD Connexion avec une identité numérique d'un aut | e pays Europée<br>entification) | en        |                 |

Authenticate yourself using the authentication method of your choice.

You are then redirected to the home page where you can submit an access request.

| WELCOME TO LUCCS REGISTRATION PAGE,                                                                                                    |                                                                                                    |                                                                                                    |  |
|----------------------------------------------------------------------------------------------------|----------------------------------------------------------------------------------------------------|----------------------------------------------------------------------------------------------------|--|
| SELECT YOUR PROFILE                                                                                                    |                                                                                                    |                                                                                                    |  |
|                                                                                                    |                                                                                                    |                                                                                                    |  |
|                                                                                                    | <b>&amp;+</b>                                                                                                    | ۵                                                                                                    |  |
| REGISTRATION REQUEST OF A<br>COMPANY                                                                                                    | REGISTRATION REQUEST OF A<br>COMPANY'S EMPLOYEE                                                                                                    | REGISTRATION REQUEST OF A NATURAL<br>PERSON                                                                                                    |  |
| You are the legal representative of your company and your company is not registered in LUCCS yet.<br>By selecting this profile, you will be able to :<br>request LUCCS access for your company would like to carry out :<br>expense LUCCS access for yourself as the legal representative of your company.<br>Upon request LUCCS access for yourself as the legal representative of your company.<br>Upon request accessance by customs authorities, your company will be registered in LUCCS and you will obtain a LUCCS access for your authorised for your company. | You are an employee of a company that is already registered in LUCCS and you<br>know you company's EOR.<br>By selecting this profile, you will be able to :<br>• request LUCCS access for yourself as an employee of your company.<br>Upon request acceptance by your manager, you will obtain a LUCCS account. You<br>will then be able to carry out the customs operations that are authorized for you<br>and your company. | You carry out customs operations as a natural person and you have been provided<br>an ad hoc EORI by customs authorities.<br>By selecting this profile you will be able to :<br>• equest LUCGS access for yourself;<br>• define the customs operations you would like to carry out.<br>Upon request acceptance by customs authorities, you will obtain a LUCCS account.<br>You will then be able to carry out the customs operations that are authorised for<br>you.<br>If you do not have an ad hoc EORI number, please send your request to customs |  |

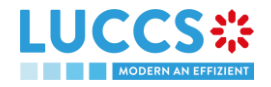

### 1.4.2 HOW TO GET ACCESS ?

#### 1.4.2.1 REQUEST ACCESS FOR A COMPAGNY

To obtain access to the LUCCS portal, the legal representative of the company must submit the registration form for the company (without it, it will be impossible for employees to relate to the company).

You have to select Registration Request of a Company (left box)

|                                                                                                    | <b>&amp;</b> +                                                                                                    | <b>4</b>                                                                                                    |
|----------------------------------------------------------------------------------------------------|----------------------------------------------------------------------------------------------------|----------------------------------------------------------------------------------------------------|
| REGISTRATION REQUEST OF A<br>COMPANY                                                                                                    | REGISTRATION REQUEST OF A<br>COMPANY'S EMPLOYEE                                                                                                    | REGISTRATION REQUEST OF A NATURAL<br>PERSON                                                                                                    |
| You are the legal representative of your company and your company is not<br>registreed in LUCC3 yet.<br>By setted to this post of the set of the less in the less in the less of the less of t | You are an employee of a company that is already registered in LUCCS and you<br>know you company's COR.<br>By selecting the profile, you all be able to :<br>• request LUCCS access for yourself as an employee of your company.<br>Upon request acceptance by your manager, you will other all LUCCS access the<br>upon request LUCCS access for yourself as an employee of your company.<br>Upon request acceptance by your manager, you will other all LUCCS access to<br>and your company. | You canny out customs operations as a natural person and you have been provide<br>an a bot. COR by customs sufficiently.<br>By setting the profile, you will be calle to :<br>• equal LUCCE access for yourself;<br>• other locations operations you would her to canny out.<br>Upon equate acceptance by customs authorities, you will obtain a LUCCE account<br>you will be able to carry out by yours operations are authorized<br>by you do not have an ad hot: EORI number, please send your request to customs |

You have to enter the company's EORI number and select the customs operations that your company should be able to perform from the LUCCS portal.

| Nom                                                       | Prénom      | Email  |  |
|-----------------------------------------------------------|-------------|--------|--|
| NAME                                                      | SURNAME     | E-MAIL |  |
| LEGAL REPRESENTATIVE CO                                   | ONTACT DATA |        |  |
| National guarantee management system                      |             |        |  |
| Security Import control system (ICS)                      |             |        |  |
| Release for consumption (AC4)                             |             |        |  |
| Temporary storage                                         |             |        |  |
| Transit                                                   |             |        |  |
| Import (Help)                                             |             |        |  |
| Select the customs operations you would like to carry out | *           |        |  |
| CUSTOMS OPERATIONS                                        |             |        |  |
|                                                           |             |        |  |
| LUXXXXXXX                                                 |             |        |  |
| EORI *                                                    |             |        |  |
| COMPANY IDENTIFICATION                                    |             |        |  |
|                                                           |             |        |  |
| FILL IN THE REGISTRATION F                                | ORM         |        |  |

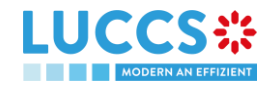

#### You have to read and accept the terms and conditions of use.

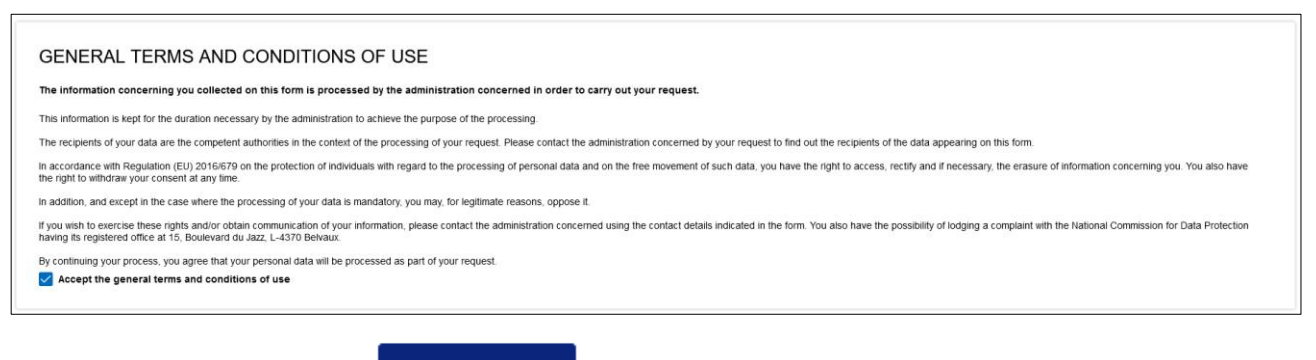

To finish, you have to click on

🖌 SUBMIT

Your access request is submitted and awaiting validation by the customs authorities, you will receive an email notification like below

| Dear                                                                         |
|------------------------------------------------------------------------------|
| Your LUCCS access request has been submitted and is pending approval.        |
| Kind regards.                                                                |
|                                                                              |
| Cher/Chère                                                                   |
| Votre demande d'accès à LUCCS a été soumise et est en attente de validation. |
| Cordialement.                                                                |
| LUCCS*                                                                       |
| MODERN AN EFFIZIENT                                                          |

When your access request will be processed (accepted or rejected), you will receive an email notification like below

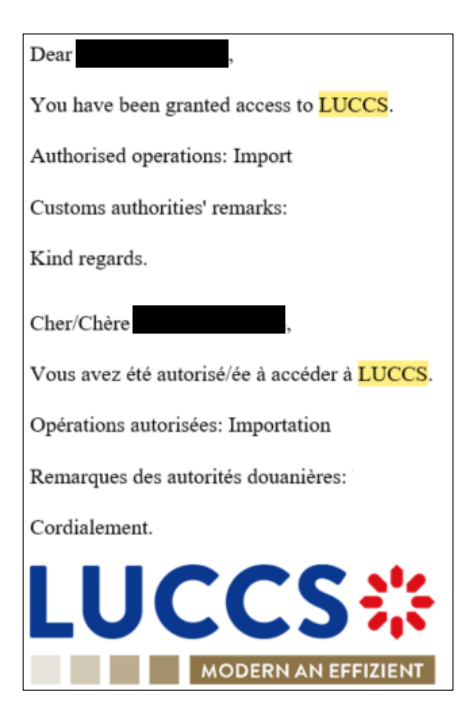

**Note**: You have to click on **User > Logout** to exit the registration form. You will be redirected to the eAccess authentication portal.

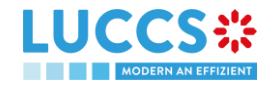

#### 1.4.2.2 REQUEST ACCESS FOR AN EXISTING COMPAGNY

To obtain access to the LUCCS portal, a company's employee must submit the registration form.

You have to select Registration request of a company's employee (middle box)

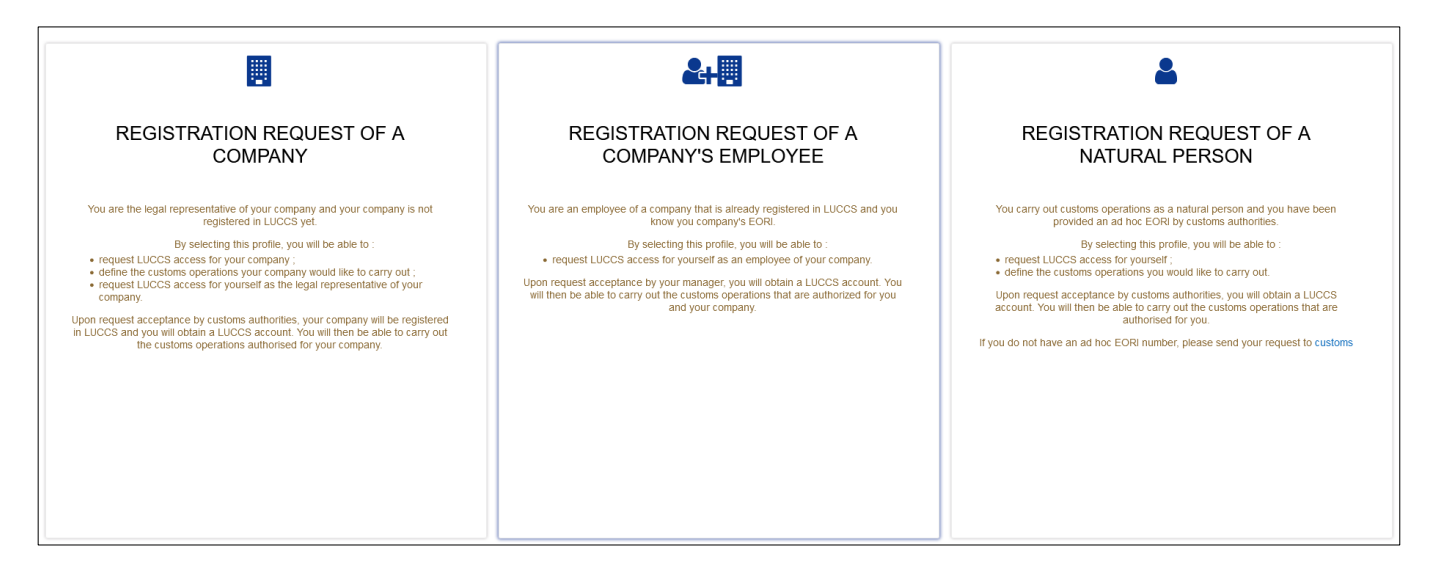

You have to enter the company's EORI number.

| Nom                        | Prénom                 | Email  |  |  |
|----------------------------|------------------------|--------|--|--|
| NAME                       | SURNAME                | E-MAIL |  |  |
| YOUR CONTACT DATA          |                        |        |  |  |
| EORI *                     |                        |        |  |  |
| COMPANY IDENTIFICATION     | COMPANY IDENTIFICATION |        |  |  |
| FILL IN THE REGISTRATION F | ORM                    |        |  |  |

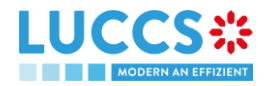

You have to read and accept the terms and conditions of use.

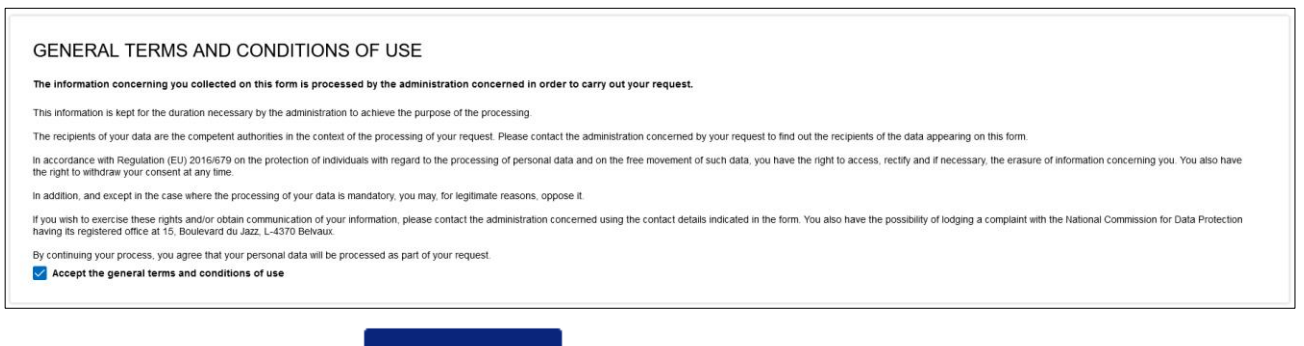

To finish, you have to click on

🗸 SUBMIT

Your access request is submitted and awaiting validation by the legal representative or a manager of your company, you will receive an email notification like below

| Dear                                                                         |
|------------------------------------------------------------------------------|
| Your LUCCS access request has been submitted and is pending approval.        |
| Kind regards.                                                                |
|                                                                              |
| Cher/Chère                                                                   |
| Votre demande d'accès à LUCCS a été soumise et est en attente de validation. |
| Cordialement.                                                                |
| LUCCS*                                                                       |
| MODERN AN EFFIZIENT                                                          |

When your access request will be processed (accepted or rejected), you will receive an email notification like below

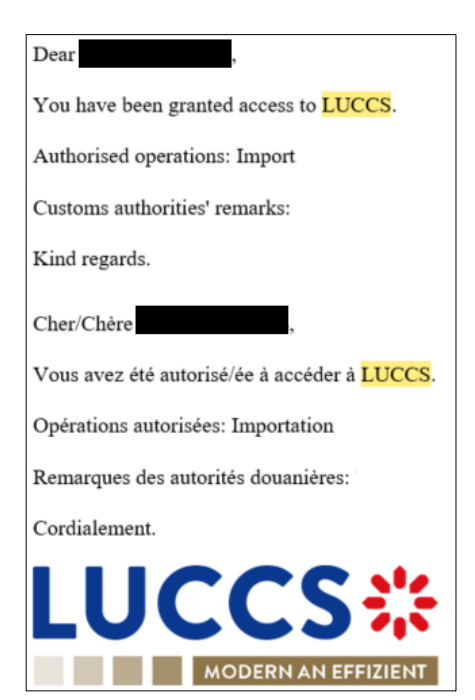

**Note**: You have to click on **User > Logout** to exit the registration form. You will be redirected to the eAccess authentication portal.

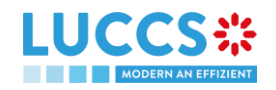

#### 1.4.2.3 REQUEST ACCESS FOR A NEW NATURAL PERSON

To obtain access to LUCCS, a natural person must submit the registration form. You have to select **Registration request of a natural person** (right box)

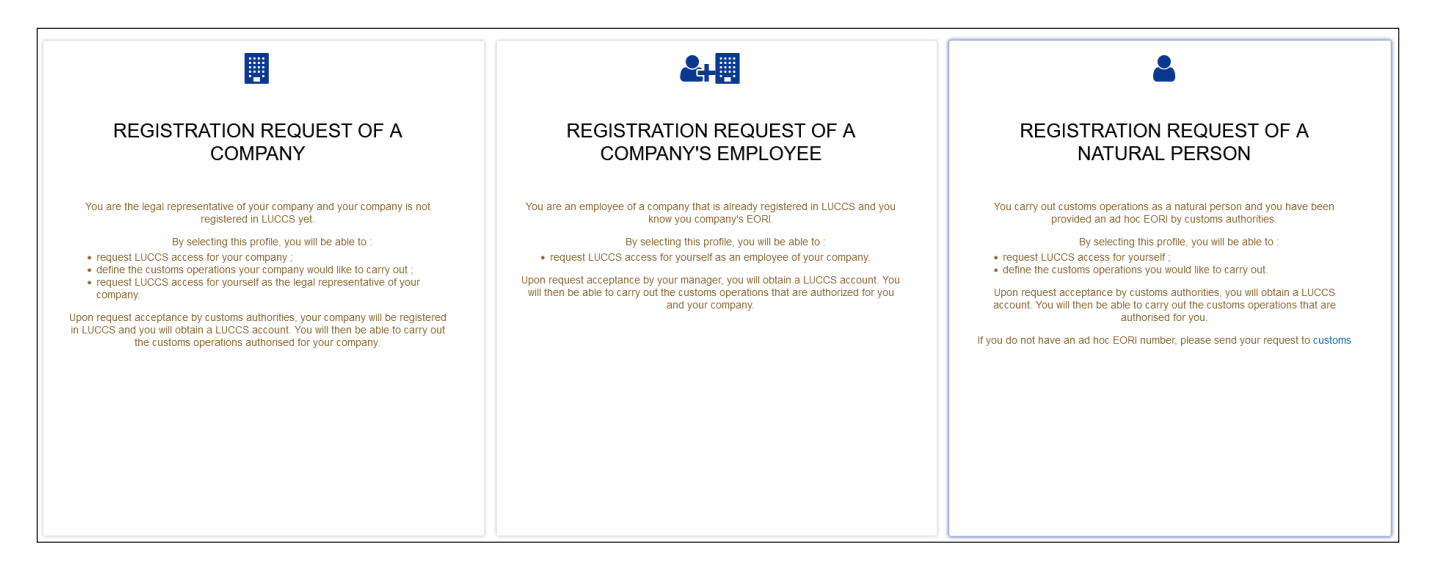

You have to enter the company's EORI number and select the customs operations that your company should be able to perform from the LUCCS portal.

| Nom                                                                        | Prénom      | Email  |
|----------------------------------------------------------------------------|-------------|--------|
| NAME                                                                       | SURNAME     | E-MAIL |
| LEGAL REPRESENTATIVE CC                                                    | ONTACT DATA |        |
| National guarantee management system                                       |             |        |
| Security Import control system (ICS)                                       |             |        |
| Release for consumption (AC4)                                              |             |        |
| Temporary storage                                                          |             |        |
| Transit                                                                    |             |        |
| Select the customs operations you would like to carry out<br>Import (Help) |             |        |
| CUSTOMS OPERATIONS                                                         |             |        |
|                                                                            |             |        |
| LUXXXXXXX                                                                  |             |        |
| EORI *                                                                     |             |        |
| COMPANY IDENTIFICATION                                                     |             |        |
| FILL IN THE REGISTRATION F                                                 | ORM         |        |
|                                                                            |             |        |

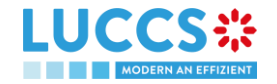

#### You have to read and accept the terms and conditions of use

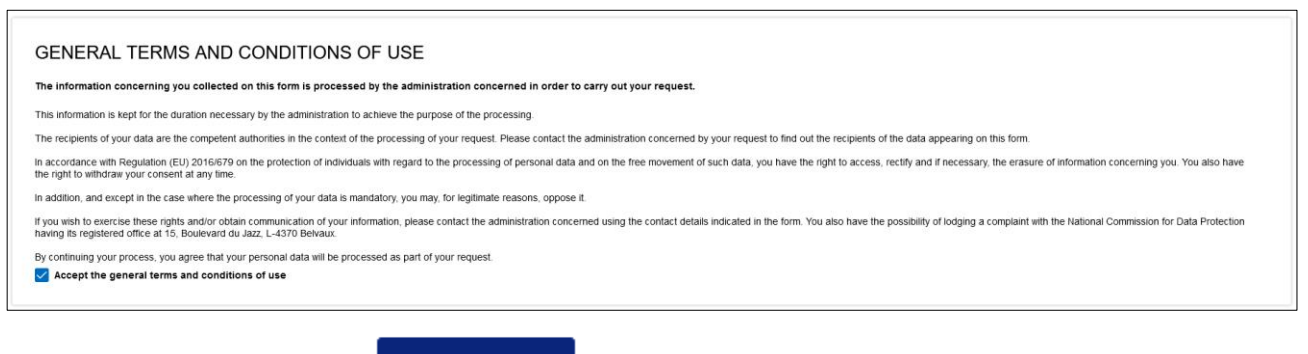

To finish, you have to click on

🖌 SUBMIT

Your access request is submitted and awaiting validation by the customs authorities, you will receive an email notification like below

| Dear                                                                         |
|------------------------------------------------------------------------------|
| Your LUCCS access request has been submitted and is pending approval.        |
| Kind regards.                                                                |
|                                                                              |
| Cher/Chère                                                                   |
| Votre demande d'accès à LUCCS a été soumise et est en attente de validation. |
| Cordialement.                                                                |
| LUCCS*                                                                       |
| MODERN AN EFFIZIENT                                                          |

When your access request will be processed (accepted or rejected), you will receive an email notification like below

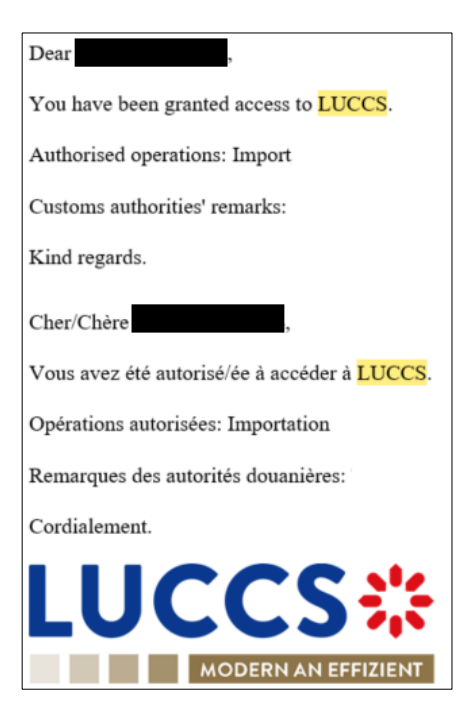

**Note**: You have to click on **User > Logout** to exit the registration form. You will be redirected to the eAccess authentication portal.

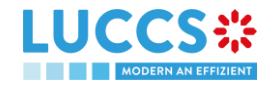